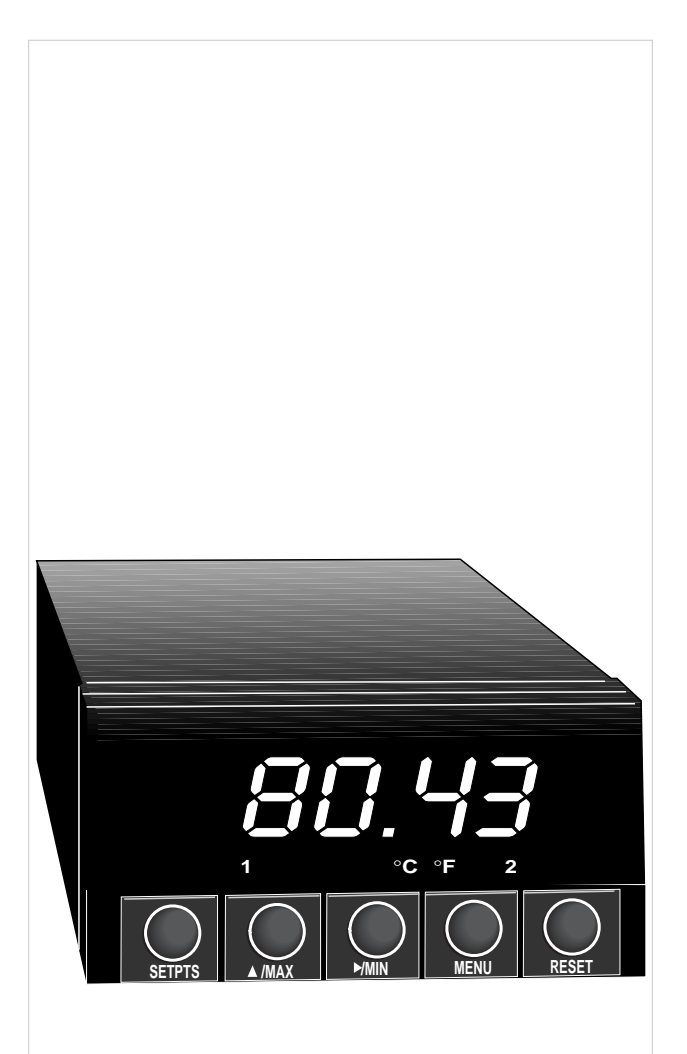

## DP25-TH Thermistor Indicator/Controller

## Where Do I Find Everything I Need for Process Measurement and Control? OMEGA...Of Course!

#### **TEMPERATURE**

- Thermocouple, RTD & Thermistor Probes, Connectors, Panels & Assemblies
- ☑ Wire: Thermocouple, RTD & Thermistor
- Calibrators & Ice Point References
- Recorders, Controllers & Process Monitors
- ☑ Infrared Pyrometers

#### **PRESSURE, STRAIN AND FORCE**

- ☑ Transducers & Strain Gauges
- ☑ Load Cells & Pressure Gauges
- ☑ Displacement Transducers
- ☑ Instrumentation & Accessories

#### **FLOW/LEVEL**

- ☑ Rotameters, Gas Mass Flowmeters & Flow Computers
- Air Velocity Indicators
- Turbine/Paddlewheel Systems
- Totalizers & Batch Controllers

#### pH/CONDUCTIVITY

- ☑ pH Electrodes, Testers & Accessories
- Benchtop/Laboratory Meters
- Controllers, Calibrators, Simulators & Pumps
- Industrial pH & Conductivity Equipment

#### DATA ACQUISITION

- Data Acquisition & Engineering Software
- Communications-Based Acquisition Systems
- Plug-in Cards for Apple, IBM & Compatibles
- Datalogging Systems
- 🖉 Recorders, Printers & Plotters

#### **HEATERS**

- ✔ Heating Cable
- 🗹 Cartridge & Strip Heaters
- Immersion & Band Heaters
- Flexible Heaters
- Laboratory Heaters

#### ENVIRONMENTAL MONITORING AND CONTROL

- Metering & Control Instrumentation
- Refractometers
- Pumps & Tubing
- Air, Soil & Water Monitors
- Industrial Water & Wastewater Treatment
- PH, Conductivity & Dissolved Oxygen Instruments

| OMEGAne<br>http://w                   | et™ On-Line Service<br>www.omega.com                                                                                                    | Internet e-mail<br>info@omega.com                                                                                                    |  |
|---------------------------------------|----------------------------------------------------------------------------------------------------|----------------------------------------------------------------------------------------------------|--|
|                                       | Servicing North                                                                                                    | America:                                                                                                    |  |
| USA:<br>ISO 9001 Certified            | One Omega Drive, Box 4047<br>Stamford, CT 06907-0047<br>Tel: (203) 359-1660<br>e-mail: info@omega.com                                                                                                    | FAX: (203) 359-7700                                                                                                    |  |
| Canada:                               | 976 Bergar<br>Laval (Quebec) H7L 5A1<br>Tel: (514) 856-6928<br>e-mail: canada@omega.com                                                                                                    | FAX: (514) 856-6886                                                                                                    |  |
| For imm                               | ediate technical or a                                                                                                    | pplication assistance:                                                                                                    |  |
| USA and Canada:                       | Sales Service: 1-800-826-6342 / 1-800-TC-OMEGA <sup>5M</sup><br>Customer Service: 1-800-622-2378 / 1-800-622-BEST <sup>5M</sup><br>Engineering Service: 1-800-872-9436 / 1-800-USA-WHEN <sup>5M</sup><br>TELEX: 996404 EASYLINK: 62968934 CABLE: OMEGA |                                                                                                    |  |
| Latin America:                        | Tel: (95) 800-TC-OMEGA℠<br>En Español: (203) 359-1660 ex                                                                                                    | FAX: (95) 203-359-7807<br>t: 2203 e-mail: espanol@omega.com                                                                                                    |  |
|                                       | Servicing Eu                                                                                                    | rope:                                                                                                    |  |
| Benelux:                              | Postbus 8034, 1180 LA Amste<br>Tel: (31) 20 6418405<br>Toll Free in Benelux: 06 09933<br>e-mail: nl@omega.com                                                                                                    | lveen, The Netherlands<br>FAX: (31) 20 6434643<br>844                                                                                                    |  |
| Czech Republic:                       | ul. Rude armady 1868, 733 01<br>Tel: 420 (69) 6311899<br>e-mail: czech@omega.com                                                                                                    | Karvina - Hranice<br>FAX: 420 (69) 6311114                                                                                                    |  |
| France:                               | 9, rue Denis Papin, 78190 Tra<br>Tel: (33) 130-621-400<br>Toll Free in France: 0800-4-06<br>e-mail: france@omega.com                                                                                                    | ppes<br>FAX: (33) 130-699-120<br>342                                                                                                    |  |
| Germany/Austria:                      | : Daimlerstrasse 26, D-75392 Deckenpfronn, Germany<br>Tel: 49 (07056) 3017 FAX: 49 (07056) 8540<br>Toll Free in Germany: 0130 11 21 66<br>e-mail: germany@omega.com                                                                                    |                                                                                                    |  |
| United Kingdom:<br>ISO 9002 Certified | 25 Swannington Road,<br>Broughton Astley, Leicestersh<br>LE9 6TU, England<br>Tel: 44 (1455) 285520<br>FAX: 44 (1455) 283912<br>Toll Free in En<br>e-mail: u                                                                                            | P.O. Box 7, Omega Drive,<br>hire, Irlam, Manchester,<br>M44 5EX, England<br>Tel: 44 (161) 777-6611<br>FAX: 44 (161) 777-6622<br>agland: 0800-488-488<br>k@omega.com |  |

It is the policy of OMEGA to comply with all worldwide safety and EMC/EMI regulations that apply. OMEGA is constantly pursuing certification of its products to the European New Approach Directives. OMEGA will add the CE mark to every appropriate device upon certification.

The information contained in this document is believed to be correct but OMEGA Engineering, Inc. accepts no liability for any errors it contains, and reserves the right to alter specifications without notice.

WARNING: These products are not designed for use in, and should not be used for, patient connected applications.

This device is marked with the international hazard symbol. It is important to read the Setup Guide before installing or commissioning this device as it contains important information relating to safety and EMC.

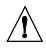

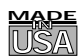

#### WARRANTY/DISCLAIMER

OMEGA ENGINEERING, INC. warrants this unit to be free of defects in materials and workmanship for a period of **13 months** from date of purchase. OMEGA Warranty adds an additional one (1) month grace period to the normal **one (1) year product warranty** to cover handling and shipping time. This ensures that OMEGA's customers receive maximum coverage on each product.

If the unit should malfunction, it must be returned to the factory for evaluation. OMEGA's Customer Service Department will issue an Authorized Return (AR) number immediately upon phone or written request. Upon examination by OMEGA, if the unit is found to be defective it will be repaired or replaced at no charge. OMEGA's WARRANTY does not apply to defects resulting from any action of the purchaser, including but not limited to mishandling, improper interfacing, operation outside of design limits, improper repair, or unauthorized modification. This WARRANTY is VOID if the unit shows evidence of having been tampered with or shows evidence of being damaged as a result of excessive corrosion; or current, heat, moisture or vibration; improper specification; misapplicatior; misuse or other operating conditions outside of OMEGA's control. Components which wear are not warranted, including but not limited to contact points, fuses, and triacs.

OMEGA is pleased to offer suggestions on the use of its various products. However, OMEGA neither assumes responsibility for any omissions or errors nor assumes liability for any damages that result from the use of its products in accordance with information provided by OMEGA, either verbal or written. OMEGA warrants only that the parts manufactured by it will be as specified and free of defects. OMEGA MAKES NO OTHER WARRANTIES OR REPRESENTATIONS OF ANY KIND WHATSOEVER, EXPRESSED OR IMPLIED, EXCEPT THAT OF TITLE, AND ALL IMPLIED WARRANTIES INCLUDING ANY WARRANTY OF MERCHANTABILITY AND FITNESS FOR A PARTICULAR PURPOSE ARE HEREBY DISCLAIMED. LIMITATION OF LIABILITY: The remedies of purchaser set forth herein are exclusive and the total liability of OMEGA with respect to this order, whether based on contract, warranty, negligence, indemnification, strict liability or otherwise, shall not exceed the purchase price of the component upon which liability is based. In no event shall OMEGA be liable for consequential, incidental or special damages.

CONDITIONS: Equipment sold by OMEGA is not intended to be used, nor shall it be used: (1) as a "Basic Component" under 10 CFR 21 (NRC), used in or with any nuclear installation or activity; or (2) in medical applications or used on humans. Should any Product(s) be used in or with any nuclear installation or activity, medical application, used on humans, or misused in any way, OMEGA assumes no responsibility as set forth in our basic WARRANTY/DISCLAIMER language, and additionally, purchaser will indemnify OMEGA and hold OMEGA harmless from any liability or damage whatsoever arising out of the use of the Product(s) in such a manner.

#### RETURN REQUESTS / INQUIRIES

Direct all warranty and repair requests/inquiries to the OMEGA Customer Service Department. BEFORE RETURNING ANY PRODUCT(S) TO OMEGA, PURCHASER MUST OBTAIN AN AUTHORIZED RETURN (AR) NUMBER FROM OMEGA'S CUSTOMER SERVICE DEPARTMENT (IN ORDER TO AVOID PROCESSING DELAYS). The assigned AR number should then be marked on the outside of the return package and on any correspondence.

The purchaser is responsible for shipping charges, freight, insurance and proper packaging to prevent breakage in transit.

FOR **WARRANTY** RETURNS, please have the following information available BEFORE contacting OMEGA:

- 1. P.O. number under which the product was PURCHASED,
- 2. Model and serial number of the product under warranty, and
- 3. Repair instructions and/or specific problems relative to the product.

FOR **NON-WARRANTY** REPAIRS, consult OMEGA for current repair charges. Have the following information available BEFORE contacting OMEGA:

- 1. P.O. number to cover the COST of the repair,
- 2. Model and serial number of product, and
- 3. Repair instructions and/or specific problems relative to the product.

OMEGA's policy is to make running changes, not model changes, whenever an improvement is possible. This affords our customers the latest in technology and engineering.

OMEGA is a registered trademark of OMEGA ENGINEERING, INC.

© Copyright 1997 OMEGA ENGINEERING, INC. All rights reserved. This document may not be copied, photocopied, reproduced, translated, or reduced to any electronic medium or machine-readable form, in whole or in part, without prior written consent of OMEGA ENGINEERING, INC.

**PATENT NOTICE:** This product is covered by one or more of the following patents: U.S. PAT. 336,895/FRANCE 91 12756 /U.K. REGISTERED 2248954.

#### MANUAL OBJECTIVE

This manual shows you how to set up and use the thermistor indicator/controller (INFCH).

| If you want to read about:                                                                                                    | Sec# | Refer to section                   |
|----------------------------------------------------------------------------------------------------|------|------------------------------------|
| Unpacking; safety considerations                                                                                                    | 1    | Introduction                       |
| Meter description and features                                                                                                    | 2    | About the Meter                    |
| Main board power jumpers;<br>panel mounting, sensor input,<br>main power and analog output<br>option and dual relay output option                                                                                        | 3    | Getting Started                    |
| Input type; decimal point position;<br>reading configuration:<br>setpoint configurations;<br>setpoint deadbands, output configuration<br>(analog output option); analog output<br>option scaling, lock out configuration | 4    | Configuring the Meter              |
| Display messages                                                                                                    | 5    | Display Messages                   |
| Meter menu/sub-menu messages                                                                                                    | 6    | Menu Configuration                 |
| Setpoint configuration messages                                                                                                    | 7    | Setpoint Configuration<br>Displays |
| Specifications                                                                                                    | 8    | Specifications                     |

| Table | A_1          | Sections | of the | Manual  |
|-------|--------------|----------|--------|---------|
|       | <b>n-1</b> . | Sections | or the | wianuai |

#### NOTES, WARNINGS and CAUTIONS

Information that is especially important to note is identified by three labels:

- \* NOTE
- \* WARNING
- \* CAUTION

*NOTE*: provides you with information that is important to successfully setup and use the INFCH.

*CAUTION*: tells you of circumstances or practices that can effect the meter's functionality.

*WARNING*: tells you of circumstances or practices that can lead to personal injury as well as damage to equipment.

## Table of Contents

| Section |       | Page                                            |
|---------|-------|-------------------------------------------------|
| SEC 1   | INTR  | ODUCTION1                                       |
|         | 1.1   | Unpacking1                                      |
|         | 1.2   | Safety Considerations                           |
| SEC 2   | ABOU  | <b>JT THE METER</b>                             |
|         | 2.1   | Description                                     |
|         | 2.2   | Features                                        |
|         | 2.3   | Available Accessories                           |
|         | 2.4   | Front of the Meter                              |
|         | 2.5   | Front-Panel Button Lock Out8                    |
|         | 2.6   | Back of the Meter                               |
|         | 2.7   | Disassembly                                     |
| SEC 3   | GETT  | ING STARTED                                     |
|         | 3.1   | Rating/Product Label12                          |
|         | 3.2   | Checking Main Board Power Jumpers               |
|         | 3.3   | Connecting Main Power                           |
|         | 3.4   | Connecting Analog and Relay Output Options      |
|         | 3.5   | Mounting the Meter                              |
|         | 3.6   | Connecting Sensor Input                         |
| SEC 4   | CONF  | TIGURING THE METER                              |
|         | 4.1   | Selecting the Input Type                        |
|         | 4.2   | Selecting a Decimal Point Position              |
|         | 4.3   | Using Reading Configuration                     |
|         | 4.4   | Using Setpoint 1 Configurations                 |
|         | 4.4.1 | Setting Setpoint 1's Active Band                |
|         | 4.4.2 | Selecting if Setpoint 1 is Latched or Unlatched |
|         | 4.5   | Using Setpoint 2 Configurations                 |
|         | 4.5.1 | Setting Setpoint 2's Active Band                |
|         | 4.5.2 | Selecting if Setpoint 2 is Latched or Unlatched |

## Table of Contents

#### Section

#### Page

|        | 4.6   | Setting the Setpoint 1 Deadband                |
|--------|-------|------------------------------------------------|
|        | 4.7   | Setting the Setpoint 2 Deadband                |
|        | 4.8   | Using Output Configuration                     |
|        | 4.8.1 | Enabling or Disabling the Analog Output Option |
|        | 4.8.2 | Selecting the Analog Output Option             |
|        |       | as Current or Voltage                          |
|        | 4.9   | Using Output Scale and Offset                  |
|        | 4.9.1 | Example for Output Scale and Offset            |
|        | 4.10  | Correcting Thermistor Temperature Offset Error |
| SEC 5  | SELE  | CTING SETPOINT VALUES                          |
| SEC 6  | DISPI | AY MESSAGES                                    |
| SEC 7  | MENU  | J CONFIGURATION DISPLAYS                       |
| SEC 8  | SETP  | OINT CONFIGURATION DISPLAYS                    |
| SEC 9  | SPEC  | IFICATIONS                                     |
| SEC 10 | FACT  | ORY PRESET VALUES44                            |

## **SECTION 1. INTRODUCTION**

#### 1.1 UNPACKING

Remove the Packing List and verify that all equipment has been received. If there are any questions about the shipment, contact the NEWPORT Customer Service at 1-800-NEWPORT or (714) 540-4914.

Upon receipt of shipment, inspect the container and equipment for any signs of damage. Take particular note of any evidence of rough handling in transit. Immediately report any damage to the shipping agent.

**NOTE:** The carrier will not honor any claims unless all shipping material is saved for their examination. After examining and removing contents, save packing material and carton in the event reshipment is necessary.

Verify that you receive the following items in the shipping box:

| QTY | DESCRIPTION                                                         |
|-----|---------------------------------------------------------------------|
| 1   | INFCH indicator/controller with all applicable connectors attached. |
| 1   | INFCH Owner's Manual                                                |
| 1   | Set of mounting brackets                                            |

#### 1.2 SAFETY CONSIDERATIONS

The meter is protected in accordance with Class I of IEC 348 and VDE 0411. To provide safe operation remember that the meter has no power-on switch, so it will be in operation as soon as you apply power.

CAUTION: Do not expose your meter to rain or condensing moisture. Do not operate your meter in flammable or explosive atmospheres. As with any electronic instrument, you may encounter high voltage exposure when installing, calibrating or removing parts.

### **SECTION 2. ABOUT THE METER**

#### 2.1 DESCRIPTION

The INFCH thermistor indicator/controller converts the resistance of a thermistor probe to the equivalent temperature. The meter can be configured to use eight of the available thermistor probe types. There are four full digits to display temperature in Fahrenheit or Celsius. Maximum and minimum temperature values are retained and can be displayed or reset with the push of a front panel button. Two optional setpoints are available to control internal form C relays for process control. An optional analog output is available to send a scaled proportional voltage or current to a remote device. A internal mechanical lockout has been included to guard against unauthorized changes.

#### 2.2 FEATURES

Standard features:

| *      | 4-digit 14-segment LED display                      |
|--------|-----------------------------------------------------|
| *      | ±.2°C accuracy                                      |
| *      | ±.1°C repeatability                                 |
| *      | 44004, 44005, 44006, 44007, 44008, 44016, 44018 and |
|        | linear 700 thermistor types                         |
| *      | Peak and valley detection and memory                |
| *      | Nonvolatile memory for configuration settings       |
| *      | Easy setup for proportional control                 |
| *      | 115 or 230 Vac 50/60 Hz power supply                |
| *      | NEMA-4 front panel cover                            |
| *      | .01°C/F resolution                                  |
| *      | Front panel push button lock out                    |
|        |                                                     |
| Option | al features (must be ordered at time of purchase):  |

Optional readines (must be ordered at time of putera

- \* Dual 6 amp, form C relay outputs
- \* Scalable analog output

#### 2.3 AVAILABLE ACCESSORIES

| Add-On Options | FS    | Special Calib/Config                                                            |  |
|----------------|-------|---------------------------------------------------------------------------------|--|
|                | SPC4  | NEMA-4 Splash Proof Cover                                                       |  |
|                | SPC18 | NEMA-4 Splash Proof Cover, NEW                                                  |  |
|                |       |                                                                                 |  |
| Accessories    | TP1A  | Trimplate panel adaptor.<br>Adapts DIN1A/DIN2A cases to larger<br>panel cutouts |  |
|                | RP18  | 19-In. Rack Panel for one (1)<br>1/8 DIN instrument                             |  |
|                | RP28  | 19-In. Rack Panel for two (2)<br>1/8 DIN instrument                             |  |
|                | RP38  | 19-In. Rack Panel for three (3)<br>1/8 DIN instrument                           |  |

Table 2-1. Accessories and Add-Ons

#### 2.4 FRONT OF THE METER

Figure 2-1 shows the front of the meter.

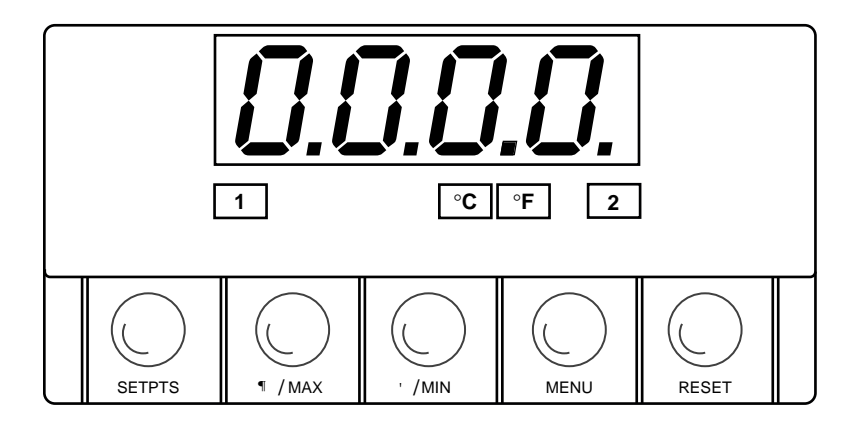

Figure 2-1. Front-Panel

#### **METER DISPLAY:**

**Digital LED display** - 1.9.9.9. or 9.9.9.9. 4-digit 14 segment, 0.54" high LED display with programmable decimal point.

These meter display windows light when appropriate (setpoints 1 and 2 light only if your meter has dual relay output capabilities):

- 1 Setpoint 1 status
- 2 Setpoint 2 status
- °C Celsius
- °F Fahrenheit

#### 2.4 FRONT OF THE METER (Continued)

#### **METER BUTTONS**

**SETPTS BUTTON** - If your meter does not have dual relay output capabilities, pressing this button displays "RUN" and goes back to the run mode.

If your meter has dual relay output capabilities, this button will sequentially recall (in the run mode) the previous setpoint settings. As necessary, use the  $\land/MAX$  and  $\triangleright/MIN$  buttons to alter these settings, then press the **SETPTS** button to store new values. Unless you press the **SETPTS**,  $\triangleright/MIN$ , or  $\land/MAX$  button within 20 seconds, the meter will scroll to setpoint 2 and then to the run mode.

▲/MAX BUTTON - In the run mode, this button will recall the PEAK reading since the last press of the **RESET** button.

In the configuration mode, press this button to change the value of the flashing digit shown on the display and/or toggle between menu choices, such as "**R.1=F**" or "**R.1=C**". When configuring your setpoint values, press the  $\blacktriangle$ /MAX button to advance the flashing digit's value from 0 to 9 by 1.

►/MIN BUTTON - In the run mode, press this button to recall the valley reading since the last press of the **RESET** button.

In the configuration mode, press this button to scroll to the next digit.

#### 2.4 FRONT OF THE METER (Continued)

**MENU BUTTON** - In the run mode, press the **MENU** button to terminate the current measuring process and enter you into the configuration mode.

In the configuration mode, press the **MENU** button to store changes in the nonvolatile memory and advance you to the next menu item.

**RESET BUTTON** - In the setpoint mode, press the **RESET** button to enter the run mode. The meter shows "**RUN**" and returns to the run mode.

In the configuration mode, press the **RESET** button to review the previous menu. Press the **RESET** button twice to perform a hard reset. The meter shows "**RST**", followed by "**INIT**", then enters the run mode.

In the peak mode, press the **RESET** button to reset peak value. The meter shows "**PK.RS**" and returns to the run mode.

In the valley mode, press the **RESET** button to reset valley value. The meter shows "**VL.RS**" and returns to the run mode.

In the run mode, if your meter does not have dual relay output capabilities, pressing the **RESET** button shows "RUN" and goes back to the run mode. If your meter has dual relay output capabilities, press the **RESET** button (in the run mode) to reset the latched setpoints. The meter shows "**SP.RS**" and returns to the run mode.

**NOTE:** When in setpoint or configuration mode, if the meter shows 9999 or -1999 with all flashing digits, the value has overflowed. Press the  $\blacktriangle$ /MAX button to start a new value.

#### 2.5 FRONT-PANEL BUTTON LOCK OUT (For Security Purposes)

#### 2.5.1 Jumper Lock Out

**To lock all front-panel buttons,** remove the S3-A jumper (refer to Figure 3-2).

**To lock the MENU button only,** verify that the S3-B jumper is removed, then install the S3-A and S3-E jumpers (refer to Table 3-1). If you press the **MENU** button, the meter shows "LOCK" and returns to the run mode.

#### 2.5.2 Push Button Lock Out

**To lock the RESET, MENU and SETPTS buttons,** verify that the S3-A jumper is installed and the S3-E jumper is not installed, then follow these steps:

In the run mode -

- Press and hold down **RESET** button. The meter shows "SP.RS" or "RUN". Do not release the **RESET** button.
- 2. Press the **MENU** button and hold **RESET** button down (3 5 seconds) until the meter shows "LOCK".
- 3. Release both buttons.

To unlock the **RESET**, **MENU** and **SETPTS** buttons, follow these steps:

- 1. Press and hold down **RESET** button. The meter shows "LOCK". Do not release the **RESET** button.
- 2. Press the **MENU** button and hold **RESET** button down (3 5 seconds) until the meter shows "**UN.LK**".
- 3. Release both buttons.

#### 2.5 BACK OF THE METER

Figure 2-2 shows the connectors on the back of the meter. Table 2-2 on the following page gives a brief description of each connector at the back of the meter.

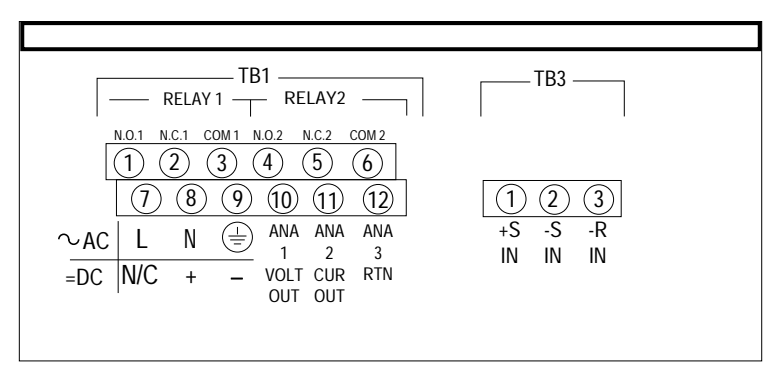

Figure 2-2. Connectors

## 2.6 BACK OF THE METER (Continued)

| Connector | Description                                            |
|-----------|--------------------------------------------------------|
| TB1-1     | Setpoint 1: Normally open (N.O.1) connection.          |
| TB1-2     | Setpoint 1: Normally closed (N.C.1) connection.        |
| TB1-3     | Setpoint 1: Common 1 connection                        |
| TB1-4     | Setpoint 2: Normally open (N.O.2) connection.          |
| TB1-5     | Setpoint 2: Normally closed (N.C.2) connection.        |
| TB1-6     | Setpoint 2: Common 2 connection                        |
| TB1-7     | ac line connection (no connection on dc powered units) |
| TB1-8     | ac neutral connection (+ Input on dc powered units)    |
| TB1-9     | ac ground (dc power return on dc powered units)        |
| TB1-10    | Analog 1 voltage output                                |
| TB1-11    | Analog 2 current output                                |
| TB1-12    | Analog 3 return                                        |
| TB3-1     | +S Thermistor input                                    |
| ТВЗ-2     | -S Thermistor input                                    |
| TB3-3     | +R 3rd Input for linear thermistor                     |

Table 2-2. Connector Description

#### 2.7 DISASSEMBLY

You may need to open up the meter for one of the following reasons:

- \* To check or change the 115 or 230 Vac power jumpers.
- \* To install or remove jumpers on the main board.

To remove and access the main board, follow these steps:

- 1. Disconnect the main power from the meter.
- 2. Remove the back case cover.
- 3. Lift the back of the main board upwards and slide it out of the case.

## **SECTION 3. GETTING STARTED**

The meter has no power-on switch, so it will be in operation as soon you apply power. If you power off/on the meter, it displays "**RST**", followed by a scrolling display of "**THERMISTOR**", followed by "**Vxx**" (designating the version number, xx stands for the current version). Write down this version number as you will need it if you telephone Customer Service.

#### 3.1 RATING/PRODUCT LABEL

This label is located on top of the meter housing.

#### 3.2 CHECKING MAIN BOARD POWER JUMPERS (Factory Set)

To check voltage jumpers, or to change from 115 V to 230 V ac:

- 1. Remove the main board from the case. Refer to Section 2.7.
- 2. Locate the solder jumpers W1, W2, and W3 (located near the edge of the main board alongside the transformer refer to Figures 3-1).
- 3. If your power requirement is 115 Vac, solder jumpers W1 and W3 should be wired, but jumper W2 should not. If your power requirement is 230 Vac, solder jumper W2 should be wired, but jumpers W1 or W3 should not.

**NOTE:** *W4 jumper is not used.* 

#### 3.2 CHECKING MAIN BOARD POWER JUMPERS (Continued)

Figure 3-1 shows the location of solder jumpers W1 through W3.

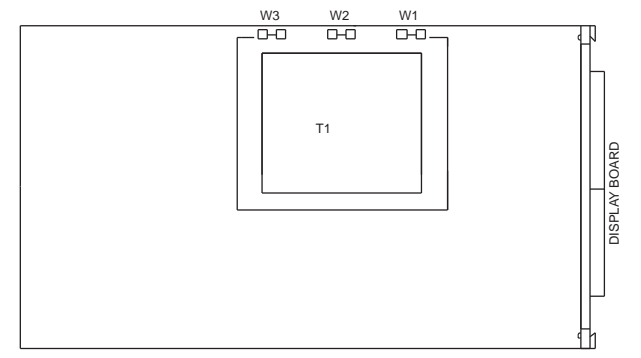

Figure 3-1. Main Board Power Jumpers (W1, W2, W3).

Figure 3-2 shows the location jumper positions on the main board.

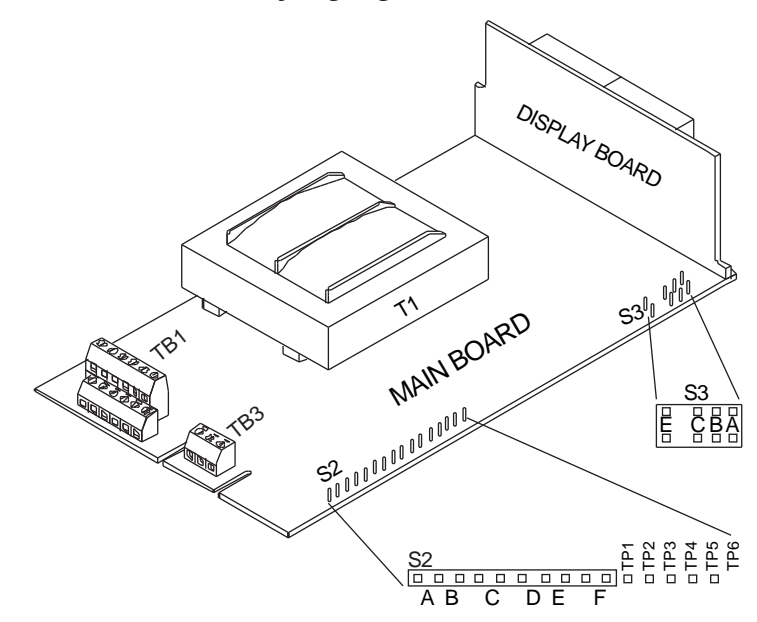

Figure 3-2. Main Board Jumper Positions.

#### 3.2 CHECKING MAIN BOARD POWER JUMPERS (Continued)

S2 jumpers and TP1 through TP6 (test posts) are used for calibration purposes only. Do not change.

S3 jumpers are used for the following (refer to Table 3-1):

- \* To enable or disable the front panel push-buttons
- \* To allow for an extremely low resistance load for analog output
- \* To disable the MENU button
- \* To perform calibration procedure

| Table 3-1. | S3 Jumper | Functions |
|------------|-----------|-----------|
|------------|-----------|-----------|

| Jumper | Description                                                                                                    |
|--------|----------------------------------------------------------------------------------------------------|
| S3-A   | Install to enable front panel push-buttons. Remove to disable all front panel push-buttons                                                                                                    |
| S3-B   | Removed. Install for meter calibration.                                                                                                    |
| \$3-C  | Normally removed. Install for analog voltage<br>output when load has less than 1 K $\Omega$ impedance.<br>Care should be taken when installing this jumper,<br>as there is the possibility of oscillation. |
| S3-E   | If installed without S3-B, the <b>MENU</b> button locks out. If you press the <b>MENU</b> button, the meter shows " <b>LOCK</b> ".                                                                         |

#### 3.3 CONNECTING MAIN POWER

Figure 3-3 shows the proper ac main power connections:

# WARNING: Do not connect ac power to your meter until you have completed all input and output connections. Failure to do so may result in injury!

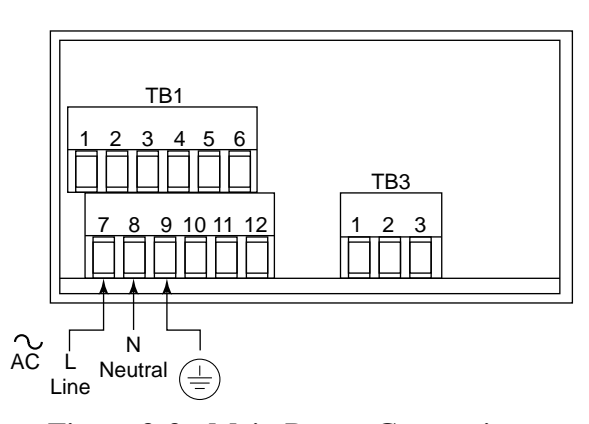

Figure 3-3. Main Power Connections

Table 3-2 shows the wire color and respective terminal connections for both USA and Europe.

Table 3-2. Power Connections

|                  | Wire Colors    |                |  |
|------------------|----------------|----------------|--|
| ac Power         | Europe         | USA            |  |
| ac (High) Line   | Brown (Line)   | Black (Hot)    |  |
| ac (Low) Neutral | Blue (Neutral) | White (Return) |  |
| ac (Gnd) Ground  | Green/Yellow   | Green (Earth)  |  |

#### 3.3 CONNECTING MAIN POWER

Connect the dc main power connections as shown in Figure 3-4.

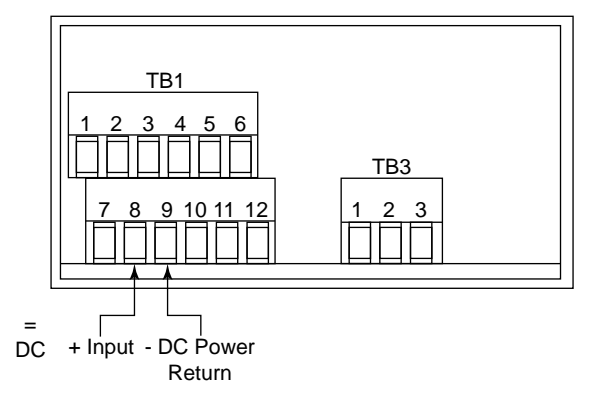

Figure 3-4. Main Power Connections (dc)

If experiencing EMC problems, connect the power supply to earth ground.

#### 3.4 CONNECTING ANALOG AND RELAY OUTPUT OPTIONS

If applicable, connect your analog and dual relay outputs at the back of the meter as shown in Figures 3-5 and 3-6.

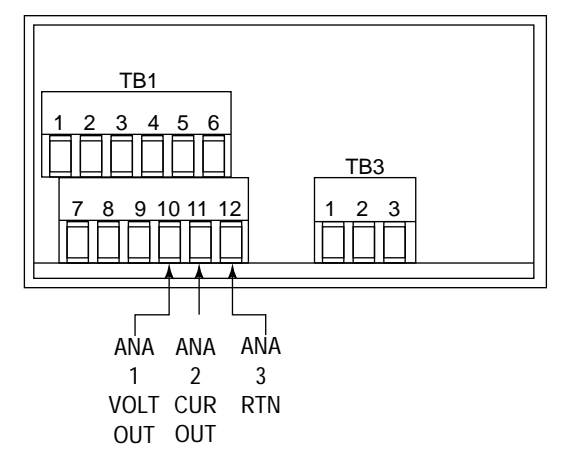

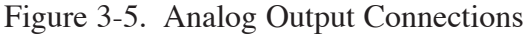

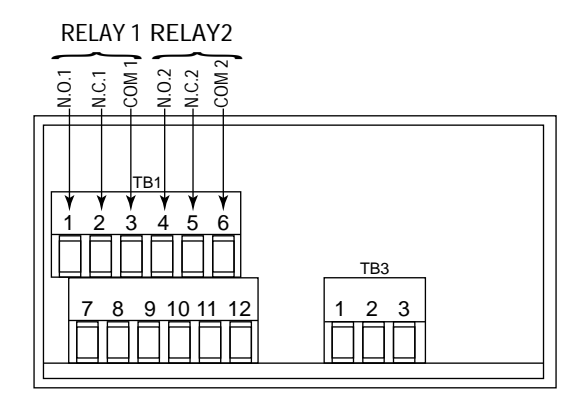

Figure 3-6. Dual Relay Output Connections

#### 3.5 MOUNTING THE METER

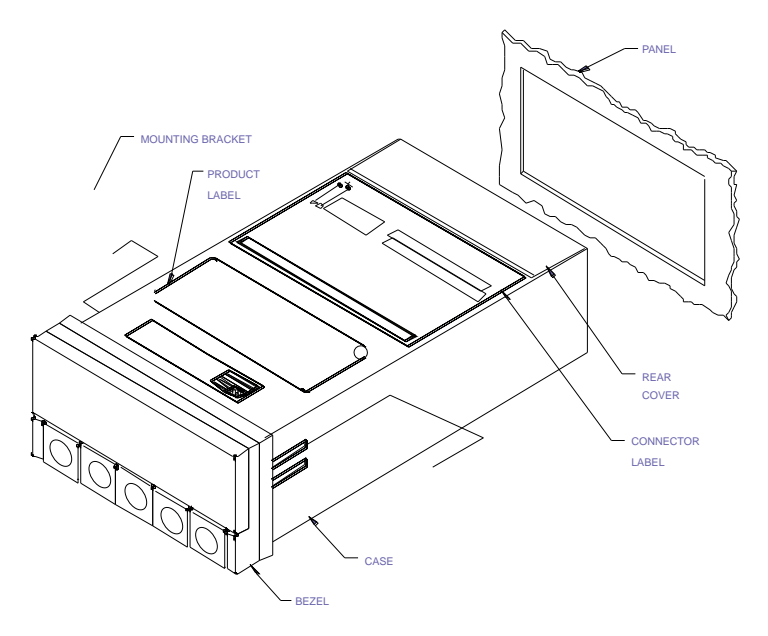

Figure 3-7. Meter - Exploded View

- Cut a hole in your panel, as shown in Figure 3-7. For specific dimensions refer to Figure 3-8.
- Insert the meter into the hole.
   Be sure the front bezel is flush to the panel.

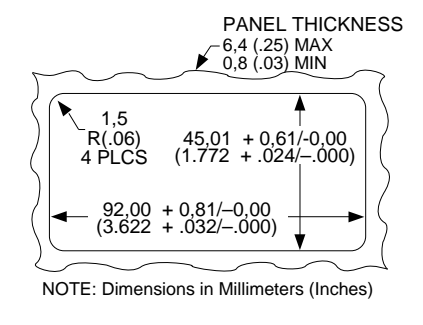

Figure 3-8. Panel Cut-Out

3. Proceed to Section 3.6 to connect your sensor input and main power.

#### 3.6 CONNECTING SENSOR INPUT

Figure 3-9 illustrates how to connect your sensors.

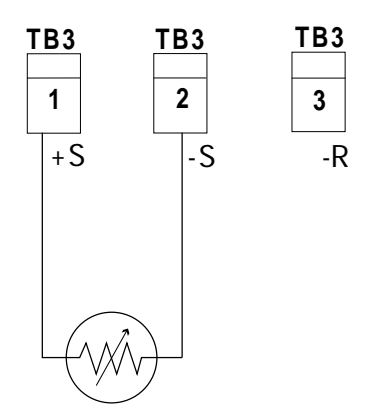

Figure 3-9. Input Connection for 400 Series

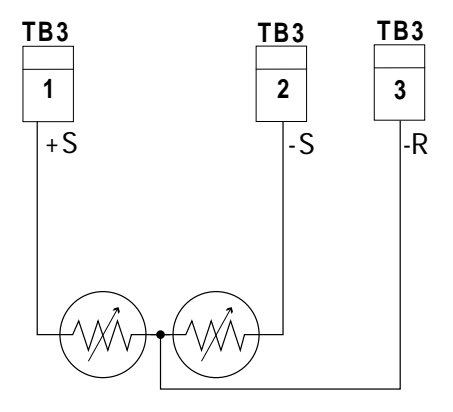

Figure 3-10. Input Connection for 700 Series (3-Wire)

#### SECTION 4. CONFIGURING THE METER

Read this section for step-by-step procedures on configuring your meter. For a summary of menu configurations, refer to Table 6-1. Some menu items do not display if your meter does not have analog output or dual relay output capabilities. These menu items are noted accordingly in the following subsections. Factory defaults are in bold and italics.

#### 4.1 SELECTING THE INPUT TYPE ("INPT")

To select your appropriate input type signal, follow these steps:

- 1. Press the **MENU** button. The meter shows "INPT".
- 2. Press the ►/MIN button. The meter shows one of the following (default is 4004):
  - \* "4004" = 44004
  - \* "4005" = 44005
  - \* "4006" = 44006
  - \* "4007" = 44007 \* "4008" = 44008
  - \* "4008" = 44008 \* "4016" = 44016
  - \* "4016" = 44016 \* "4018" - 44018
  - \* "4018" = 44018
  - \* "700" = Linear 3-Wire
- 3. Press the  $\blacktriangle$ /MAX button to scroll through available choices.
- 4. Press the **MENU** button to store your choice. The meter momentarily shows "**STRD**", followed by "**DEC.P**" (Decimal Point).

#### 4.2 SELECTING A DECIMAL POINT POSITION ("DEC.P")

To select a decimal point display position, follow these steps:

- 1. Press the **MENU** button until the meter shows "**DEC.P**".
- 2. Press the ►/MIN button. The meter shows one of the following:
  - \* " FFFF. " default
  - \* "FFF.F
  - \* "FF.FF"
- 3. Press the  $\blacktriangle$ /MAX button to scroll between available choices.
- 4. Press the **MENU** button to store your choice. The meter momentarily shows "**STRD**", followed by "**RD.CF**" (Reading Configuration).

**NOTE:** When you change the decimal position the meter adjusts setpoint values and setpoint deadbands. These adjustments are made according to the new decimal point. If one or more of these values overflow, the meter flashes "**ER2**" when you store new decimal point position value.

#### 4.3 USING READING CONFIGURATION ("RD.CF")

To select if the meter shows in Fahrenheit or Celsius, follow these steps:

- 1. Press the **MENU** button until the meter shows "**RD.CF**".
- 2. Press the ►/MIN button. The meter shows one of the following:
  - \* " **R.1=F** " Fahrenheit default
  - \* "R.1=C" Celsius

#### 4.3 USING READING CONFIGURATION ("RD.CF") (Continued)

- 3. Press the  $\blacktriangle$ /MAX button to toggle between available choices.
- 4. Press the **MENU** button to store your choice. The meter momentarily shows "**STRD**", followed by "**S1.CF**" (Setpoint 1 Configuration).

#### 4.4 USING SETPOINT 1 CONFIGURATIONS ("S1.CF")

Setpoint 1 Configurations display only if your meter has dual relay output capabilities. You may use Setpoint 1 Configuration ("S1.CF") for the following:

- \* To set setpoint 1's active band above or below your chosen value
- \* To select whether setpoint 1's operation is latched or unlatched

#### 4.4.1 Setting Setpoint 1's Active Band

- 1. Press the **MENU** button until the meter shows "S1.CF".
- 2. Press the ►/MIN button. The meter shows one of the following:
  - \* " S.1=A " Active above setpoint default
  - \* "S.1=B" Active below setpoint
- 3. Press the  $\blacktriangle$ /MAX button to toggle between available choices.
- Press the ►/MIN button to select if setpoint 1 is latched or unlatched or press the MENU button to store your selection and enter "S2.CF" (Setpoint 2 configurations).

#### 4.4.2 Selecting if Setpoint 1 is Latched or Unlatched

- 1. Press the ►/MIN button. The meter shows one of the following:
  - \* "S.2=L" Setpoint 1 to be latched
  - \* " S.2=U " Setpoint 1 to be unlatched default
- 2. Press the  $\blacktriangle$ /MAX button to toggle between available choices.
- 3. Press the **MENU** button to store your choice(s). The meter momentarily shows "**STRD**", followed by "**S2.CF**" (Setpoint 2 Configuration).

#### 4.5 USING SETPOINT 2 CONFIGURATIONS ("S2.CF")

Setpoint 2 Configurations display only if your meter has dual relay output capabilities. You may use Setpoint 2 Configuration ("S2.CF") for the following:

- \* To set setpoint 2's active band above or below your chosen value
- \* To select whether setpoint 2's operation is latched or unlatched

#### 4.5.1 Setting Setpoint 2's Active Band

- 1. Press the MENU button until the meter shows "S2.CF".
- 2. Press the ►/MIN button. The meter shows one of the following:
  - \* " S.1=A " Active above the setpoint default
  - \* "S.1=B" Active below the setpoint
- 3. Press the  $\blacktriangle$ /MAX button to toggle between available choices.
- Press the ►/MIN button to select if setpoint 1 is latched or unlatched or press the MENU button to store your selection and enter "S1.DB" (Setpoint 1 Deadband).

#### 4.5.2 Selecting if Setpoint 2 is Latched or Unlatched

- 1. Press the ►/MIN button. The meter shows one of the following:
  - \* "S.2=L" Setpoint 1 to be latched
  - \* " S.2=U " Setpoint 1 to be unlatched default
- 2. Press the  $\blacktriangle$  /MAX button to toggle between available choices.
- Press the MENU button to store your selection(s). The meter momentarily shows "STRD", followed by "S1.DB" (Setpoint 1 Deadband).

#### 4.6 SETTING THE SETPOINT 1 DEADBAND ("S1.DB")

**Setpoint 1 Deadband displays only if your meter has dual relay output capabilities.** Factory default deadband is 003. To change the deadband (hysteresis) of setpoint 1, follow these steps:

- 1. Press the **MENU** button until the meter shows "S1.DB".
- 2. Press the ►/MIN button. The meter shows the last stored number (0000 through 9999) with flashing 4th digit.
- 3. Press the ▲/MAX button to change the value of the flashing digit. If you continue to press the \_/MAX button, the flashing digit's value continues to change.
- 4. Press the  $\blacktriangleright$ /MIN button to scroll to the next digit.
- 5. Press the **MENU** button to store your selection. The meter momentarily shows "**STRD**", followed by "**S2.DB**" (Setpoint 2 Deadband).

#### 4.7 SETTING THE SETPOINT 2 DEADBAND ("S2.DB")

**Setpoint 2 Deadband displays only if your meter has dual relay output capabilities.** Factory default deadband is 003. To change the deadband (hysteresis) of setpoint 2, follow these steps:

- 1. Press the MENU button until the meter shows "S2.DB".
- 2. Press the ►/MIN button. The meter shows the last stored number (0000 through 9999) with flashing 4th digit.
- 3. Press the ▲/MAX button to change the value of the flashing digit. If you continue to press the ▲/MAX button, the flashing digit's value continues to change.
- 4. Press the  $\blacktriangleright$ /MIN button to scroll to the next digit.
- 5. Press the **MENU** button to store your selection. The meter momentarily shows "**STRD**", followed by "**OT.CF**" (Output Configuration).

#### 4.8 USING OUTPUT CONFIGURATION ("OT.CF")

**Output Configuration displays only if your meter has analog output capabilities.** Use Output Configuration ("OT.CF") to select the following:

- \* To enable or disable the analog output
- \* To determine if the analog output is current or voltage

#### 4.8.1 Enabling or Disabling the Analog Output

To enable or disable the analog output, follow these steps:

1. Press the MENU button until the meter shows "OT.CF".

#### 4.8.1 Enabling or Disabling the Analog Output (Continued)

- 2. Press the ►/MIN button. The meter shows one of the following:
  \* "O.1=D" Analog output disabled
  \* "O.1=E " Analog output enabled default
- 3. Press the  $\blacktriangle$ /MAX button to toggle between available choices.
- Press the ►/MIN button to select the analog output as current/voltage or press the MENU button to store your selection (the meter momentarily shows "STRD", followed by "OT.S.O", Output Scale and Offset refer to Section 4.11).

#### 4.8.2 Selecting the Analog Output as Current or Voltage

Remember that Output Configuration displays **only** if your meter has analog output capabilities.

- Press the ►/MIN button. The meter shows one of the following:
   \* "O.2=V" Analog output = voltage
  - \* " 0.2=C " Analog output = current default
- 2. Press the  $\blacktriangle$ /MAX button to toggle between available choices.
- 3. Press the ►/MIN button to go back to selecting analog output as enabled or disabled or press the MENU button to store your choices (the meter momentarily shows "STRD", followed by "OT.S.O", Output Scale and Offset).

#### 4.9 USING OUTPUT SCALE AND OFFSET ("OT.S.O")

**Output Scale and Offset displays only if your meter has analog output capabilities.** Output Scale and Offset ("**OT.S.O**") scales your analog output option to be equal to the meter's display and/or any engineering units you require. You may scale the output for direct (4-20 mA, 0-10 V, etc) or reverse acting (20-4 mA, 10-0 V, etc).

- 1. Press the **MENU** button until the meter shows "**OT.S.O**".
- 2. Press the ►/MIN button. The meter shows "RD 1" (Read 1).

*Note: This is your first point of display reading.* 

- 3. Press the ►/MIN button again. The meter shows the last stored number (-1999 through 9999) with flashing 4th digit.
- 4. Press the  $\blacktriangle$ /MAX button to change the value of Read 1.
- 5. Press the  $\blacktriangleright$ /MIN button to scroll to the next digit.
- 6. Press the **MENU** button to store your selection. The meter shows "**OUT.1**" (Output 1). *Note:* This starting analog signal corresponds to your Read 1 display.
- Press the ►/MIN button. The meter shows the selected output. Note: If you select "O.2=V" for voltage, the maximum signal you may select is 10.00 for an 0-10 Vdc signal output. If you select "O.2=C" for current, the maximum signal you may select is 20.00 for 0-20 or 4-20 mA dc signal output.
- Press the ▲/MAX button to enter the output 1 signal selection. If you continue to press the ▲/MAX button, the flashing digit's value continues to change.

#### 4.9 USING OUTPUT SCALE AND OFFSET ("OT.S.O") (Continued)

- 9. Press the  $\blacktriangleright$ /MIN button to scroll to the next digit.
- Press the MENU button to store your selection. The meter shows "RD 2" (Read 2). Note: This is your second point of display reading.
- 11. Press the ►/MIN button. The meter shows the last stored number (-1999 through 9999) with flashing 4th digit.
- 12. Press the ▲/MAX button to change the value of the flashing digit. If you continue to press the ▲/MAX button, the flashing digit's value continues to change.
- 13. Press the  $\blacktriangleright$ /MIN button to scroll to the next digit.
- 14. Press the MENU button to store your selection. The meter shows"OUT.2" (Output 2). Note: This analog signal should correspond to your Read 2 display.

15. Press the  $\blacktriangleright$ /MIN button. The meter shows the selected output. Note: If you select "0.2=V" for voltage, the maximum signal you may select is 10.00 for an 0-10 Vdc signal output. If you select "0.2=C" for current, the maximum signal you may select is 20.00 for a 0-20 or 4-20 mA dc signal output.

#### 4.9 USING OUTPUT SCALE AND OFFSET ("OT.S.O") (Continued)

- Press the ▲/MAX button to change the value of the flashing digit. If you continue to press the ▲/MAX button, the flashing digit's value continues to change.
- 17. Press the ►/MIN button to scroll to the next digit.
- 18. Press the **MENU** button to store your selection. The meter momentarily shows "**STRD**", followed "**TH.OF**".

#### CAUTION: If the meter shows all flashing values on any item, the value has overflowed. Press the ▲/MAX button to start new values.

#### 4.9.1 Example for Output Scale and Offset

You want to send 4-20 mA output for 32.0° to 212.0°F. The meter has .1 degree resolution. Complete the following steps:

- 1. Press the **MENU** button until the meter shows "**OT.S.O**".
- 2. Press the ►/MIN button. The meter shows "RD 1" (Read 1).
- 3. Press the  $\blacktriangleright$ /MIN button again to show the existing value.
- 4. Change the value of "**RD** 1" to 32.0 by pressing the ▲/**MAX** and the ▶/**MIN** buttons.

#### 4.9.1 Example for Output Scale and Offset

- 5. Press the **MENU** button to store your selection. The meter shows "**OUT.1**" (Output 1).
- 6. Press the  $\blacktriangleright$ /MIN button again to show the existing value.
- 7. Change the value of "OUT.1" to 04.00 by pressing the ▲/MAX and the ▶/MIN buttons.
- Press the MENU button to store your selection. The meter shows "RD 2" (Read 2).
- 9. Press the  $\blacktriangleright$  /MIN button to show the existing value.
- 10. Change the value of "**RD 2**" to 212.0 by pressing the ▲/**MAX** and the ►/**MIN** buttons.
- 11. Press the **MENU** button to store your selection. The meter shows "**OUT.2**" (Output 2).
- 12. Press the  $\blacktriangleright$ /MIN button to show the existing value.
- 13. Change the value of "OUT.2" to 20.00 by pressing the ▲/MAX and the ▶/MIN buttons.
- 14. Press the **MENU** button to store your selection. The meter shows "**STRD**".

#### 4.10 CORRECTING THERMISTOR TEMPERATURE OFFSET ERROR ("TH.OF")

Before You Correct the Thermistor Temperature Offset

Thermistor Temperature Offset Error Correction enables you to compensate for temperature offset error due to the thermistor transducer:

Thermistor temperature curves are highly nonlinear, therefore take care in obtaining the offset error (which is mainly due to the probe lead resistance). To obtain the best and most accurate result, study the following tables. Determine your input type and check the corresponding maximum permissible offset error and equivalent lead resistance.

Table 1. Maximum Correctable Offset Error and Equivalent Lead Resistance 44004, 44005 and 44006 Input Types

|   |               | 44004       | 44005        | 44006       |
|---|---------------|-------------|--------------|-------------|
| # | Temperature   | °C (°F) Ohm | °C (°F) Ohm  | °C (°F) Ohm |
| 2 | 60°C (140°F)  | 1(1.8) 20   | .7(1.26) 20  | .20(.36) 20 |
| 3 | 80°C (176°F)  | 1(1.8) 9    | 1(1.8) 12    | .5(.9) 20   |
| 4 | 100°C (212°F) | 1(1.8) 4.5  | 1(1.8) 6     | 1(1.8) 20   |
| 5 | 120°C (248°F) | 1(1.8) 2.3  | 1(1.8) 3.1   | 1(1.8) 12   |
| 6 | 140°C (284°F) | 2(3.6) 2.6  | 1.5(2.7) 2.7 | 1(1.8) 7    |

#### 4.10 CORRECTING THERMISTOR TEMPERATURE OFFSET ERROR ("TH.OF") (Continued)

#### Table 2. Maximum Permissible Offset Error and Equivalent Lead Resistance 44007, 44008 and 44016 Input Types

|   |               |             | 1 1         |             |
|---|---------------|-------------|-------------|-------------|
|   |               | 44007       | 44008       | 44016       |
| # | Temperature   | °C (°F) Ohm | °C (°F) Ohm | °C (°F) Ohm |
| 2 | 60°C (140°F)  | .5(.9) 20   |             | .2(.36) 20  |
| 3 | 80°C (176°F)  | 1(1.8) 20   | .2(.36) 20  | .5(.9) 20   |
| 4 | 100°C (212°F) | 1(1.8) 10   | .3(.54) 20  | 1(1.8) 20   |
| 5 | 120°C (248°F) | 1(1.8) 5    | .6(1.0) 20  | 1(1.8) 10   |
| 6 | 140°C (284°F) | 1(1.8) 2.9  | 1(1.8) 17   | 1(1.8) 6    |

# Table 3. Maximum Permissible Offset Error and<br/>Equivalent Lead Resistance:<br/>44018 Input Type

| # | Temperature   | 44018/<br>°C (°F) | 700<br>Ohm |
|---|---------------|-------------------|------------|
| 2 | 60°C (140°F)  | _                 | _          |
| 3 | 80°C (176°F)  | 1(1.8)            | 147        |
| 4 | 100°C (212°F) | 1(1.8)            | 88         |
| 5 | 120°C (248°F) | -                 | -          |
| 6 | 140°C (284°F) | _                 | -          |

#### 4.10 CORRECTING THERMISTOR TEMPERATURE OFFSET ERROR ("TH.OF") (Continued)

The following steps enable you to calibrate for the offset.

- 1. Press the MENU button until the meter shows "TH.OF".
- 2. Press the ►/MIN button. The meter will show the previous offset value (4th digit flashes).
- 3. Press the ►/MIN button again. The meter will show the reading temperature (no digits flash).
- 4. a. If the value is correct, press the **MENU** button. The meter will show "**STRD**" and 0 value will be entered at the offset.
  - b. If the value is not correct, enter the actual temperature using the ▲/MAX and the ►/MIN buttons.
- 5. Press the **MENU** button to store new reading temperature.

*NOTE 1: Select a higher temperature for a more accurate result.* 

*NOTE 2: If values are greater than the maximum correctable offset error the meter will flash "ER" and will not store the new values.* 

*NOTE 3:* Temperature unit is either Celsius or Fahrenheit and always displays at 0.01 degree resolution and automatically changes to .1 degree resolution if necessary.

## SECTION 5. SELECTING SETPOINT VALUES

If your meter has dual relay output capabilities, follow the steps below to select values for Setpoint 1 and Setpoint 2.

- 1. Press the **SETPTS** button. The meter momentarily shows "**SP1**" (Setpoint 1), followed by the last stored value with flashing 4th digit. The factory default for "**SP1**" is 000.0.
- 2. Press the  $\blacktriangle$ /MAX button to change the value of Setpoint 1.
- 3. Press the  $\blacktriangleright$ /MIN button to scroll to the next digit.
- 4. Press the **SETPTS** button to store your selection. The meter momentarily shows "**SP2**" (Setpoint 2), followed by the last stored value with flashing 4th digit. The factory default for "**SP2**" is 000.0.
- 5. Press the  $\blacktriangle$ /MAX button to change the value of Setpoint 2.
- 6. Press the  $\blacktriangleright$ /MIN button to scroll to the next digit.
- 7. Press the **SETPTS** button to store new values. The meter momentarily shows "**STRD**", "**RUN**" and then enters the run mode.
- **Note 1:** You may press the **RESET** button anytime during this routine to return to the run mode.
- **Note 2:** If your meter does not have dual relay output capabilities, the **SETPTS** button's only function is to display "**RUN**" and return the meter to the run mode.

## SECTION 6. DISPLAY MESSAGES

Table 6-1. Display Messages

| MESSAGE    | DESCRIPTION                                                                                                    |  |
|------------|----------------------------------------------------------------------------------------------------|--|
| THERMISTOR | Thermistor meter                                                                                                    |  |
| RST        | Hard (power on) reset                                                                                                    |  |
| INPT       | Input type                                                                                                    |  |
| DEC.P      | Decimal point                                                                                                    |  |
| RD.CF      | Reading configuration                                                                                                    |  |
| S1.CF      | Setpoint 1 configuration                                                                                                    |  |
| S2.CF      | Setpoint 2 configuration                                                                                                    |  |
| S1.DB      | Setpoint 1 deadband                                                                                                    |  |
| S2.DB      | Setpoint 2 deadband                                                                                                    |  |
| OT.CF      | Output configuration                                                                                                    |  |
| OT.S.O     | Output scale and offset                                                                                                    |  |
| TH.OF      | Thermistor Temperature Offset Error Correction                                                                                                   |  |
| ±OPN       | Sensor break or temperature outside range                                                                                                    |  |
| 9999       | Value overflow in setpoint/menu peak deviation routines                                                                                          |  |
| -1999      | 9 Value overflow in setpoint/menu peak deviation routine                                                                                         |  |
| ER1        | 2 coordinate format programming error                                                                                                    |  |
| PEAK       | Peak value                                                                                                    |  |
| VALY       | Valley value                                                                                                    |  |
| PK.RS      | Peak reset                                                                                                    |  |
| SP.RS      | Reset setpoints                                                                                                    |  |
| SP1        | Setpoint 1 value                                                                                                    |  |
| SP2        | Setpoint 2 value                                                                                                    |  |
| ER2        | One or more of these items have overflowed due to decimal point change: setpoint values, setpoint deadbands, proportional bands or manual reset. |  |
| ER3        | TH.OF is outside the range                                                                                                    |  |

## **SECTION 7. MENU CONFIGURATION**

| MENU                                         | <b>▲</b> /MIN               | ►/MAX                                                                                                    |  |
|----------------------------------------------|-----------------------------|----------------------------------------------------------------------------------------------------|--|
| INPT<br>Input Type                           | Show input<br>choices:      | 44004         -80° to +150°C           44005         -80° to +150°C           44006         -80° to +150°C           44007         -80° to +150°C           44008         -40° to +150°C           44016         -80° to +150°C           44018         -30° to +100°C           700         -30° to +100°C |  |
| <b>DEC.P</b><br>Decimal Point                | Show decimal point position | FFFF.<br><b>FFF.F</b>                                                                                                    |  |
| <b>RD.CF</b><br>Reading<br>Configuration     | R.1                         | C: Celsius<br><i>F: Fahrenheit</i>                                                                                                    |  |
| <b>S1.CF</b><br>Setpoint 1<br>Configurations | S.1<br>S.2                  | A: Active above<br>B: Active below<br>U: Unlatched<br>L: Latched                                                                                                    |  |
| <b>S2.CF</b><br>Setpoint 2<br>Configurations | S.1<br>S.2                  | <ul> <li>A: Active above</li> <li>B: Active below</li> <li>U: Unlatched</li> <li>L: Latched</li> </ul>                                                                                                    |  |
| <b>S1.DB</b><br>Setpoint 1 Deadband          | Scroll right one digit      | Change flashing digit's value                                                                                                    |  |
| <b>S2.DB</b><br>Setpoint 2 Deadband          | Scroll right<br>one digit   | Change flashing digit's value                                                                                                    |  |

#### SECTION 7. MENU CONFIGURATION (Continued)

| MENU                                                   | ▲/MIN                             | ►/MAX                             |
|--------------------------------------------------------|-----------------------------------|-----------------------------------|
| OT.CF<br>Output<br>Configuration                       | 0.1                               | D: Disabled<br><i>E: Enabled</i>  |
| Option                                                 | 0.2                               | <i>C: Current analog out</i>      |
| OT.S.O<br>Output Scale & Offset                        |                                   |                                   |
| Enter new value & show <b>"OUT1"</b>                   | Show " <b>RD 1"</b> & prior value |                                   |
|                                                        | Scroll right one<br>digit         | Change flashing digit's value     |
| Enter new value &                                      |                                   |                                   |
| show " <b>RD 2</b> "                                   | Show prior value                  | Change flashing digit's value     |
| Entor now volue ?                                      | Scroll right one digit            |                                   |
| show "OUT2"                                            | Show prior value                  | Change flashing digit's value     |
|                                                        | Scroll right one<br>digit         |                                   |
| <b>TH.OF</b><br>Temperature Offset<br>Error Correction | Show prior offset value           |                                   |
|                                                        | Scroll right one<br>digit         | Change flashing digit's<br>value. |

Table 7-1. Configuration Menu (Continued)(Defaults in bold and italics)

## SECTION 7. MENU CONFIGURATION (CONTINUED)

| Display                        | ►/MIN | ▲/MAX                                                                                                    | RESET                                          | Description                                                           |
|--------------------------------|-------|----------------------------------------------------------------------------------------------------|------------------------------------------------|-----------------------------------------------------------------------|
| <b>PEAK</b><br>Peak<br>Reading |       | Shows peak<br>reading.<br>Press again<br>to return to<br>normal<br>operating<br>mode<br>without<br>resetting.   | Reset peak<br>reading<br>when in this<br>mode. | Shows highest<br>reading since<br>last reset.                         |
| VALY                           |       | Shows valley<br>reading.<br>Press again<br>to return to<br>normal<br>operating<br>mode<br>without<br>resetting. |                                                | Shows lowest<br>reading since<br>last reset.                          |
| SP.RS                          |       |                                                                                                    |                                                | LATCHED<br>RESET<br>Press RESET<br>button to reset<br>your setpoints. |

Table 7-2. Run Mode Displays

## SECTION 8. SETPOINT CONFIGURATION DISPLAYS

| MENU                      | ►/MIN                     | ▲/MAX                               | DESCRIPTION                          |
|---------------------------|---------------------------|-------------------------------------|--------------------------------------|
| <b>SP 1</b><br>Setpoint 1 | Scroll right<br>one digit | Change<br>flashing<br>digit's value | Select from<br>-1999 through<br>9999 |
| SP 2<br>Setpoint 2        | Scroll right<br>one digit | Change<br>flashing<br>digit's value | Select from<br>-1999 through<br>9999 |

Table 8-1. Setpoint Configuration Displays

## **SECTION 9. SPECIFICATIONS**

#### SIGNAL INPUT

| Thermistor Types/<br>Temperature Ranges | 44004, 44005, 44006, 44007, 44016,<br>-80° through +150°C<br>(-112° through 302°F) |
|-----------------------------------------|------------------------------------------------------------------------------------|
|                                         | 44008, 44032<br>-40° through +150°C<br>(-40° through 302°F)                        |
|                                         | 44018, 700<br>-30° to +100°C<br>(-22° through 212°F)                               |
| Isolation                               | 354 V peak per IEC spacing<br>NMR- 60 dB<br>CMR- 120 dB                            |
| Protection                              | Maximum 100 mA input current                                                       |
| Display                                 | LED 14 segment, 13.8 mm (0.54")                                                    |

**ANALOG TO DIGITAL** 

| Technique           | Dual slope, polarity automatic |
|---------------------|--------------------------------|
| Internal Resolution | 15 bits                        |
| Read rate           | 3/sec                          |
| ACCURACY AT 25°C    | ±.2°C                          |

## SECTION 9. SPECIFICATIONS (Continued)

| Temperatur<br>Repeatabili | re<br>ty    | ±.1°C                                                                                   |
|---------------------------|-------------|-----------------------------------------------------------------------------------------|
| Temperature Stability     |             | 0.05°C/°C                                                                               |
| Step Respo                | onse Time   | 4 to 5 seconds                                                                          |
| Warm Up to<br>Accuracy    | o Rated     | 30 min                                                                                  |
| ANALOG O                  | UTPUT (Opti | onal)                                                                                   |
| Signal type               |             | Current or voltage                                                                      |
| Signal level              |             | Current: 10 V max compliance at 20 mA<br>output<br>Voltage: 20 mA max for 0-10 V output |
| Linearity                 |             | 0.2%                                                                                    |
| Step Respo                | onse Time   | 1-2 seconds to 99% of the final value                                                   |
| INPUT POV                 | VER INFORM  | ATION                                                                                   |
| Voltage                   | ac          | 115 V rms ±15%                                                                          |
|                           | dc          | 9.5 to 32 Vdc                                                                           |
| Frequency                 |             | 50-60 Hz                                                                                |
| Power                     |             | 6 watts                                                                                 |

## SECTION 9. SPECIFICATIONS (Continued)

#### ENVIRONMENT

| Operating Temperature                   | 0 to 50°C (115/230 V rms ±15%)<br>0 to 60°C (115/230 V rms ±10%)                                                                     |
|-----------------------------------------|----------------------------------------------------------------------------------------------------|
| Storage Temperature                     | -40 through 85°C                                                                                                    |
| Relative Humidity                       | 90% at 40°C (non-condensing)                                                                                                    |
| MECHANICAL                              |                                                                                                    |
| Panel cutout<br>Weight<br>Case material | 1/8 DIN 3.62 x 1.8" (45 x 92mm)<br>1.27 lb (574 g)<br>Polycarbonate, 94 V-O UL rated                                                 |
| ALARM<br>OUTPUTS (Optional)             | 2 Form "C" on/off relays. Configurable<br>latched or unlatched by software.<br>Max current: 6 AMPS<br>Max voltage: 250 Vac or 30 Vdc |

#### **SECTION 9. SPECIFICATIONS (Continued)**

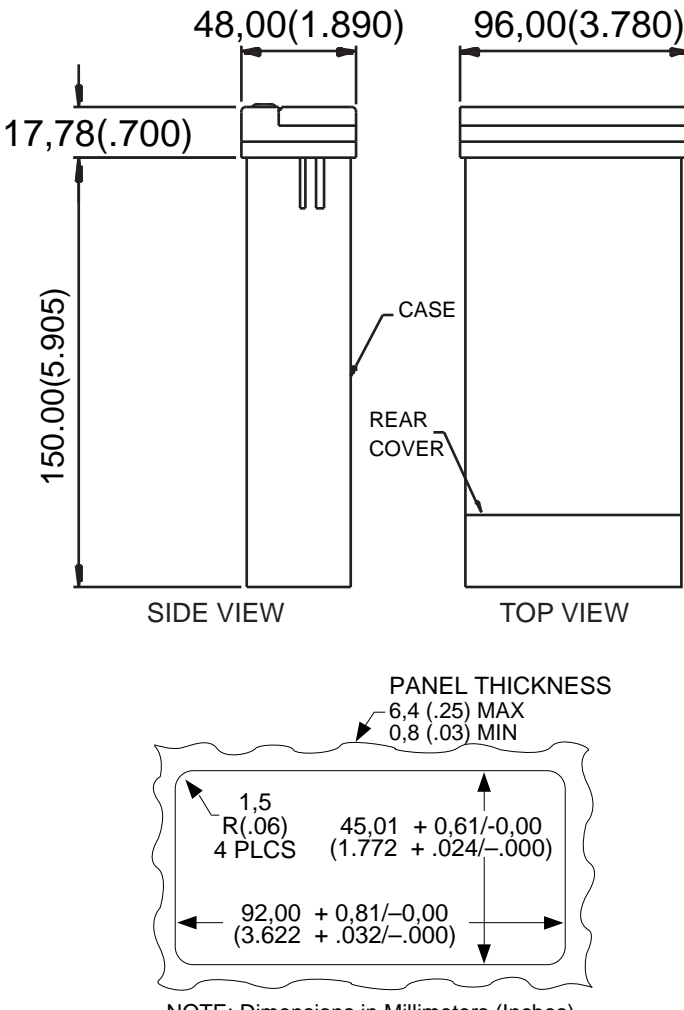

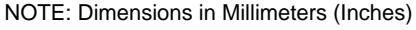

Figure 9-1. Meter Dimensions

#### SECTION 10. FACTORY PRESET VALUES

| Table 10-1. Factory Preset Values |
|-----------------------------------|
|-----------------------------------|

| Menu Item | Factory Preset Values                   |
|-----------|-----------------------------------------|
| INPT      | Input Type: 4004                        |
| DEC.P     | Decimal Point Position: FFF.F           |
| RD.CF     | Reading Configuration:                  |
|           | R.1=F (Fahrenheit)                      |
| S1.CF     | Setpoint 1 Configuration:               |
|           | S.1=A (Setpoint is active above)        |
|           | S.2=U (Setpoint is unlatched)           |
| S2.CF     | Setpoint 2 Configuration:               |
|           | S.1=A (Setpoint is active above)        |
|           | S.2=U (Setpoint is unlatched)           |
| S1.DB     | Setpoint 1 Deadband: 003.0              |
| S2.DB     | Setpoint 2 Deadband: 003.0              |
| OT.CF     | Output Configuration:                   |
|           | O.1=E (Analog output option is enabled) |
|           | O.2=C (Analog output option is current) |
| OT.S.O    | Output Scale and Offset:                |
|           | 032° - 212.0°F = 4-20 mA dc             |
| SP1       | Setpoint 1 Value: 000.0                 |
| SP2       | Setpoint 2 Value: 000.0                 |

#### INDEX

ac input power information 41 ac power connections 15 accuracy 3 Active band dual relay output 22, 23 Analog output 26 connection drawing 17 current/voltage 25, 26 enabling/disabling 25 extremely low resistance load 14 output scale and offset 27-29 Calibration S3B jumper 14 Calibration procedure performing 14 Configuration analog output 25-30 deadband 24, 25 decimal point position 21 dual relay 22-25 fahrenheit/celsius display 21 input type 20 setpoint 1 22 setpoint 2 23 Connecting sensor input 19 Connector label 9 Connectors 10 dc power 10 TC 10 Customer service telephone 1 dc power connections 10 dc power connections 16 Deadband 25 dual relay output 24, 25 setpoint 1 24, 34, 35, 44 setpoint 2 25, 34, 35, 44 Decimal point 21, 44 default 44 Dimensions meter 43 Dual relay output and meter buttons 6,7

connection drawing 17 deadband 24, 25 latched/unlatched setpoints 23, 24 setpoint 1 configurations 22 setpoint 2 configurations 23 Front panel push-buttons 5-7 enabling/disabling 14 Hysteresis setpoint 1 24 setpoint 2 25 Input type 20, 44 Jumpers 115/230 Vac 11 installing/removing 11 lock out 7 S2 14 S3 14 W1 - W3 13 Latched/unlatched setpoints dual relay output 23, 24 Lock out jumpers 7 Main board jumpers 13 checking/changing 11 installing/removing 11 S2A 14 S2B 14 S2C 14 S2D 14 S3 14 Main power connection DC 16 Main power connections ac power 10, 15 analog output 17 dc power 10, 16 dual relay output 17 MENU button 7 disabling 14

## INDEX

Meter dimensions 43 mounting 18 Meter installation 18 Offset output scale and 27-29 Output configuration 25 Output scale and offset 27-29 defaults 42 Panel cut-out meter mounting 18 Reading configuration celsius vs fahrenheit 42 default 42 RESET latched 36 **RESET** button 7 S2 jumpers for calibration purposes only 14 S3 jumpers uses for 14 Sensor input 19 Setpoint 1 active band 22 deadband 24 latched/unlatched 22 selecting 32 Setpoint 1 & 2 configurations defaults 42 Setpoint 1 & 2 deadband defaults 42 Setpoint 2 active band 23 deadband 25 latched/unlatched 23 Selecting 32 Setpoint deadbands dual relay output 24, 25

SETPTS button 6 Specification analog output 41 Specifications alarm outputs 42 analog to digital 40 environment 42 input power 42 mechanical 42 meter dimensions 43 signal input 40 TB1 connectors TB1-1 - TB1-12 10 TB3 connectors TB3-A & TB3-B 10 Temperature display 21, 22 Totalizer 4 W1 - W3 jumpers 13 Wire colors ac power connections 15 ▲/MIN button 6 ▲/MAX button 6